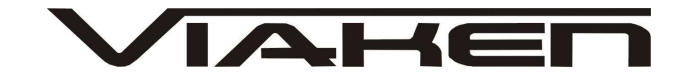

**INTERFEJS S-CTT Super Chip tuning tool** INSTRUKCJA OBSŁUGI

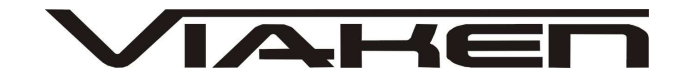

# 1. BEZPIECZEŃSTWO PRACY

Przed pierwszym uruchomieniem urządzenia należy uważnie przeczytać instrukcję obsługi.

- Urządzenie przeznaczone jest do wykorzystania jedynie w pomieszczeniach zamkniętych
- W przypadku nieprawidłowego działania lub stwierdzenia widocznego uszkodzenia nie wolno korzystać z urządzenia.
   W takim przypadku należy zwrócić się do firmy Viaken
- Nie wolno zanurzać urządzenia ani przewodów w wodzie lub innych płynach.
- W przypadku gdy przewody połączeniowe zostały uszkodzone , nie wolno korzystać z urządzenia.
- Mając na uwadze Państwa bezpieczeństwo zalecamy używać do podłączenia jedynie kabli naszej produkcji (każdy producent może mieć inny standard wyprowadzeń)
- Diagnostyka pojazdu może być prowadzona wyłącznie przez przeszkolony personel.
- Urządzeni można podłączać do pojazdu wyłącznie poprzez dedykowane do tego celu gniazdo diagnostyczne.
- Niedopuszczalne jest dokonywanie żadnych zmian w instalacji elektryczne pojazdu oraz w elektronice urządzenia.
- Podłączanie urządzenia do złącza diagnostycznego pojazdu należy wykonywać tylko przy wyłączonym zapłonie.
- Urządzenia w wersji z interfejsem szeregowym RS232 należy podłączać do komputera tylko przy wyłączonym komputerze. Nie można stosować adapterów USB/RS232.
- Producent nie ponosi odpowiedzialności za skutki nieodpowiedniego korzystania lub nieprawidłowej obsługi.

KOREKTA LICZNIKA W CELU PODNIESIENIA WARTOŚCI POJAZDU JEST NIELEGALNA, NOWY WŁAŚCICIEL POWINIEN ZOSTAC O TYM FAKCIE POINFORMOWANY.

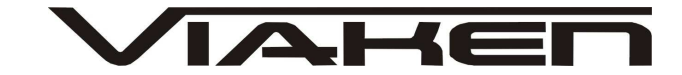

# 2.SPECYFIKACJA TECHNICZNA

# 2.1 WYMAGANIA SPRZĘTOWE

Wymagania sprzętowe:

- komputer klasy PC ( laptop , stacjonarny )
- procesor klasy Pentium lub lepszy
- Karta graficzna pracująca w rozdzielczości 640 x 480
- Wolne gniazdo USB w komputerze PC
- 10 MB wolnego miejsca na dysku.
- Wymagania programowe
- System operacyjny Windows

# 2.2 DANE TECHNICZNE

Wymiary 115mm x 55m x 23mm

Masa netto 150 do 300 g ( w zależności od wersji ) Zakres temperatur podczas eksploatacji od 5°C do 40°C Zakres temperatur podczas składowania od -20°C do 60°C Napięcie zasilania od 12,5V do 15V (zasilanie ze złącza diagnostycznego)

# 3. PODŁĄCZENIE INTERFEJSU DO KOMPUTERA PC

Interfejs należy podłączyć do gniazda USB w komputerze. Po podłączeniu interfejsu komputer wykryje nowe urządzenie USB

- i poprosi o sterowniki do niego.
- 3.1 Instalacja interfejsu Windows XP.

| Kreator znajdowania now | ego sprzętu                                                                                                    |
|-------------------------|----------------------------------------------------------------------------------------------------|
|                         | Kreator znajdowania nowego<br>sprzętu — Zapraszamy<br>System Windows wyszuka bieżące i zaktualizowane<br>oprogramowanie, przeszukując ten komputer, dysk instalacyjny<br>CD sprzętu lub witrynę Windows Update w sieci Web (za Twoją<br>zgodą).                                                          |
|                         | Przeczytaj nasze zasady zachowania poufności<br>informacii<br>Czy system Windows może połączyć się z witryną Windows<br>Update, aby wyszukać oprogramowanie?<br>O I ak, tylko tym razem<br>O T ak, tylko tym razem<br>I ak, tylko tym razem<br>O T ak, teraz i za każdym razem, gdy podłączam urządzenie |
|                         | Kliknij przycisk Dalej, aby kontynuować.                                                                                                    |

Należy wybrać opcje: "Nie, nie tym razem"

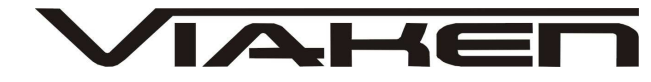

| Kreator znajdowania nowego sprzętu                                                                                                    |
|----------------------------------------------------------------------------------------------------|
| Image: Second State Second State Second |
| < <u>₩</u> stecz Dalej> Anuluj                                                                                                    |

Następnie wybieramy: "Zainstaluj z listy lub określonej lokalizacji".

| W | ybierz opcje wyszukiwania i instalacji.                                                                                                    |
|---|----------------------------------------------------------------------------------------------------|
|   | Wyszukaj najlepszy <u>s</u> terownik w tych lokalizacjach                                                                                                    |
|   | Użyj pół wyboru poniżej, aby ograniczyć lub rozszerzyć zakres wyszukiwania domyślnego<br>które obejmuje ścieżki lokalne i nośniki wymienne. Zainstalowany zostanie najlepszy<br>znaleziony sterownik. |
|   |                                                                                                    |
|   | Vwzględnij tę lokalizację w włoszukiwaniu: 5                                                                                                    |
|   | Tutaj ma być nazwa katalogu ze sterownikami, V Przeglądaj<br>np. E:\Interfejs OPEL USB                                                                                                    |
|   | O <u>N</u> ie wyszukuj, wybiorę sterownik do zainstalowania                                                                                                    |
|   | Wybierz tę opcję, aby wybrać sterownik urządzenia z listy. System Windows nie<br>gwarantuje, że wybrany sterownik będzie najbardziej odpowiedni dla danego sprzętu.                                   |
|   | 7                                                                                                    |
|   |                                                                                                    |

I klikając na "Przeglądaj" wskazujemy katalog na płycie ze sterownikami.(Uwaga, jeżeli na płycie nie ma sterowników do interfejsu to znaczy, że należy wskazać katalog programu, tam będą sterowniki)

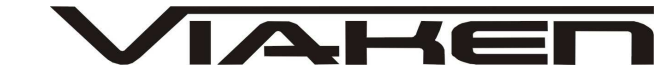

# Komputer wykryje nowy port szeregowy.

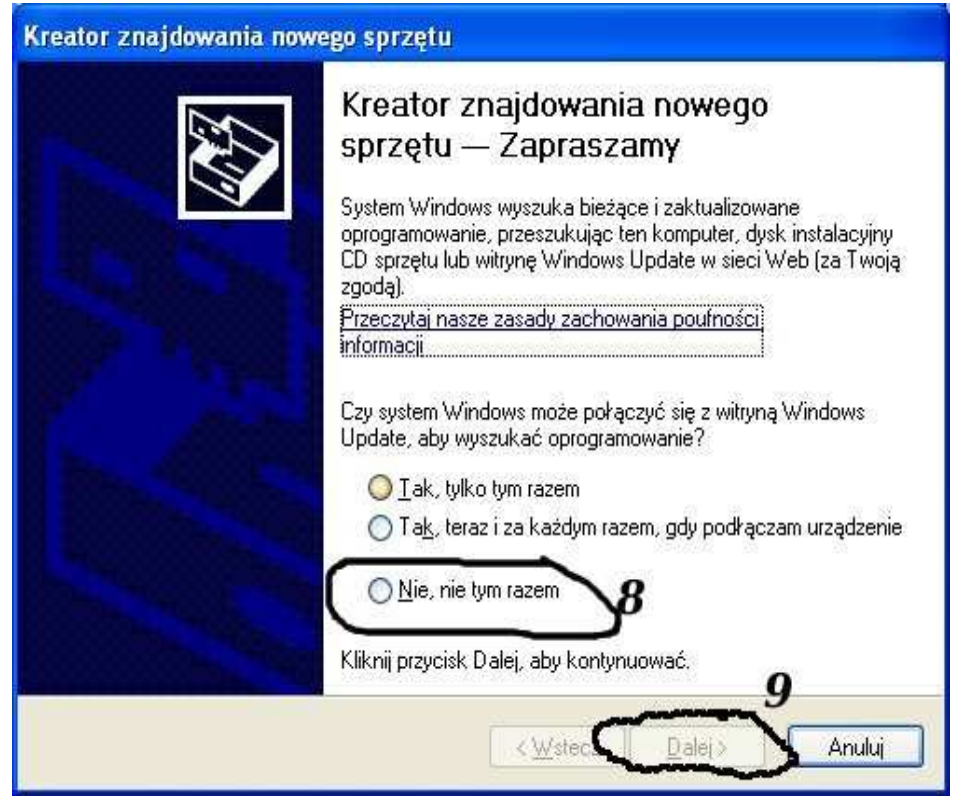

#### Należy wybrać 3 opcje: "Nie, nie tym razem"

| Kreator znajdowania nowe | ego sprzętu                                                                                  |  |  |  |
|--------------------------|----------------------------------------------------------------------------------------------|--|--|--|
|                          | Ten kreator pomaga zainstalować oprogramowanie dla:<br>USB Serial Port                       |  |  |  |
| 1 33                     | Jeśli do sprzętu dołączony był instalacyjny<br>dysk CD lub dyskietka, włóż ten nośnik teraz. |  |  |  |
|                          | Co chcesz, aby zrobił kreator?<br>10<br>○∠ainstalaj – ogramenanie automogoznie (celecone)    |  |  |  |
|                          | O ∠anstaluj z listy lub okresionej lokalizacji izaawansowanej                                |  |  |  |
|                          | Kliknij przycisk Dalej, aby kontynuować. 11                                                  |  |  |  |
|                          | < <u>W</u> ster <u>D</u> alej > Anuluj                                                       |  |  |  |

Następnie wybieramy: "Zainstaluj z listy lub określonej lokalizacji".

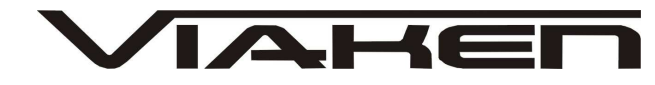

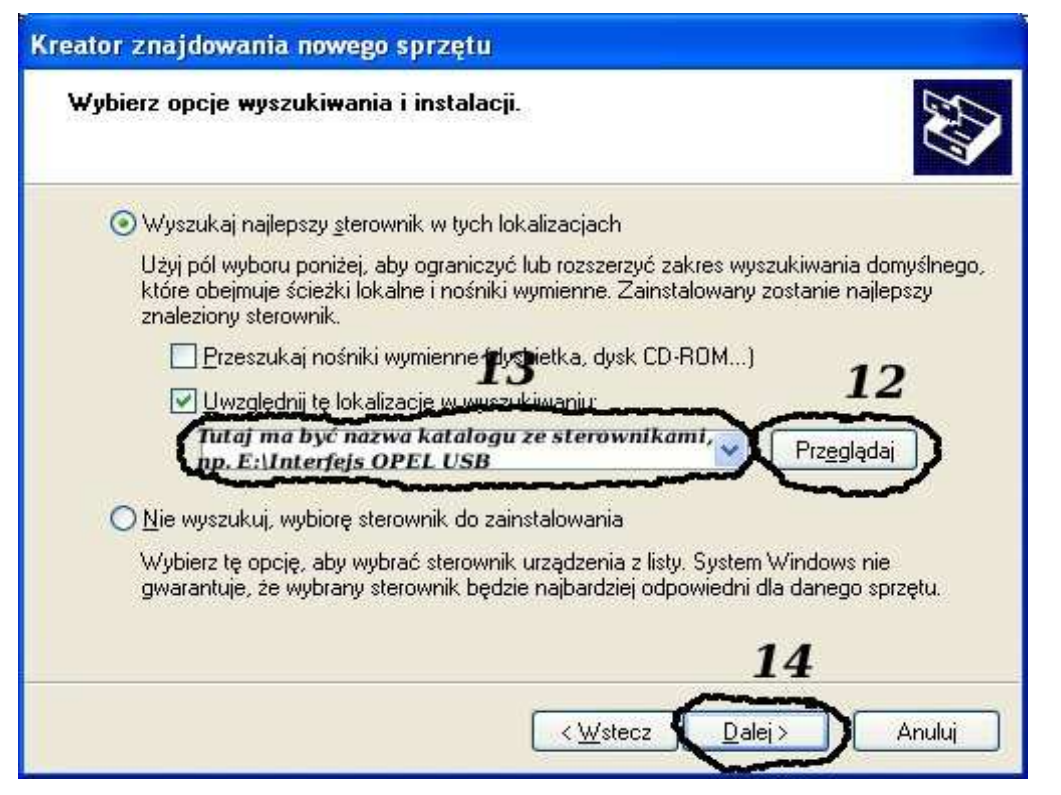

I klikając na "Przeglądaj" wskazujemy katalog na płycie ze sterownikami.(Uwaga, jeżeli na płycie nie ma sterowników do interfejsu to znaczy, że należy wskazać katalog programu, tam będą sterowniki)

| Instala | eja sprzętu                                                                                                    |
|---------|----------------------------------------------------------------------------------------------------|
|         | Oprogramowanie instalowane dla tego urządzenia:                                                                                                    |
|         | Tutaj bedzie nazwa Twojego interfejsu<br>np. Opel USB Interface                                                                                                    |
|         | nie przeszło testów zgodności z systemem Windows XP umożliwiających<br>uzyskanie logo Windows. ( <u>Powiedz mi, dlaczego te testy są ważne.</u> )                                                                                                    |
|         | Kontynuowanie instalacji tego oprogramowania może<br>zakłócić lub zdestabilizować poprawne działanie systemu<br>teraz lub w przyszłości. Firma Microsoft zaleca zatrzymanie<br>teraz tej instalacji i skontaktowanie się z dostawcą sprzętu<br>w celu uzyskania oprogramowania, które pomyślnie przeszło<br>testy zgodności z systemem umożliwiające uzyskanie logo<br>Windows.<br><b>15</b> |
|         | Mimo to kontynuuj ATRZYMAJ instalację                                                                                                    |

I to już wszystko :) interfejs zainstalowany.

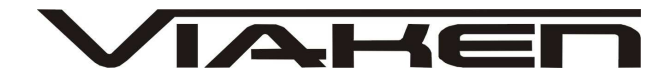

#### 4. PODŁĄCZENIE INTERFEJSU DO SAMOCHODU.

Należy postępować w następującej kolejności:

1. Wyłączyć komputer

2. Podłączyć interfejs do USB

3. Upewnić się czy zapłon w samochodzie jest wyłączony

4. Podłączyć interfejs do gniazda diagnostycznego w

samochodzie: najpierw podłącz wtyk od strony samochodu, następnie podłączyć kabel do interfejsu

- 5. Włącz komputer
- 6. Włącz zapłon i uruchom oprogramowanie

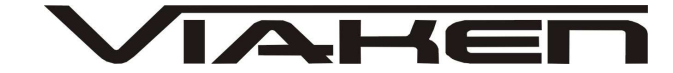

## 5. OPROGRAMOWANIE.

Interfejs współpracuje z programem Multi Protocol Programming System. Obsługa programu jest przedstawiona na screenach poniżej.

#### Instalacja programu:

1) Uruchom instalator programu, wybierz język i naciśnij Next

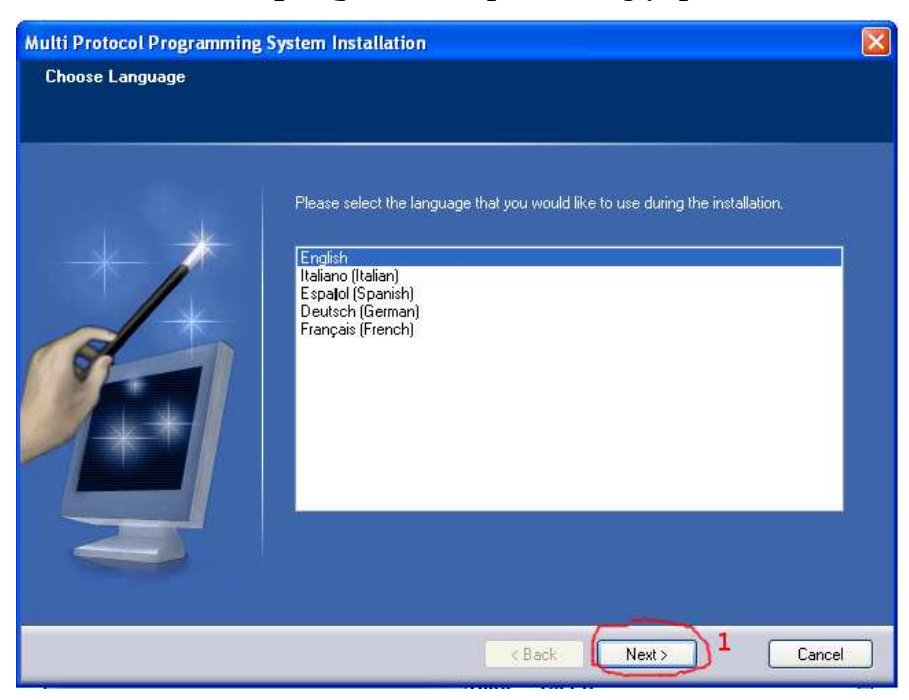

2) Kliknij Install

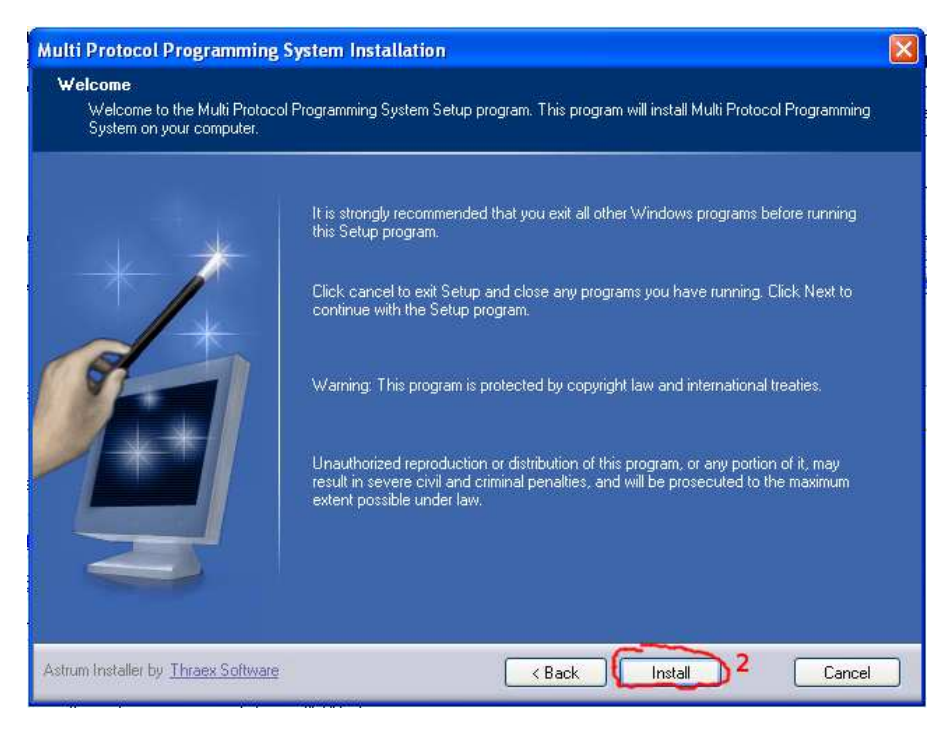

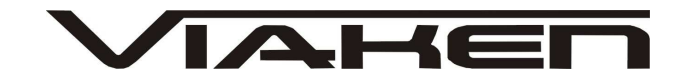

3) Kliknij Finish, instalacja zostanie zakończona, teraz można uruchomić program

| Multi Protocol Programming Sy                      | stem Installation                     | X |
|----------------------------------------------------|---------------------------------------|---|
| <b>Finished</b><br>Multi Protocol Programming Syst | em installation successful.           |   |
|                                                    | Click Finish to end the installation. |   |
|                                                    | Kack Finish 3 Cancel                  |   |

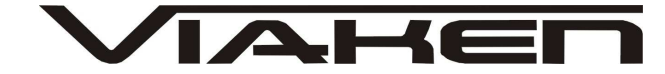

Podłącz interfejs do samochodu i włącz zapłon. Uruchom program Wybierz język polski jak na zdjęciu poniżej

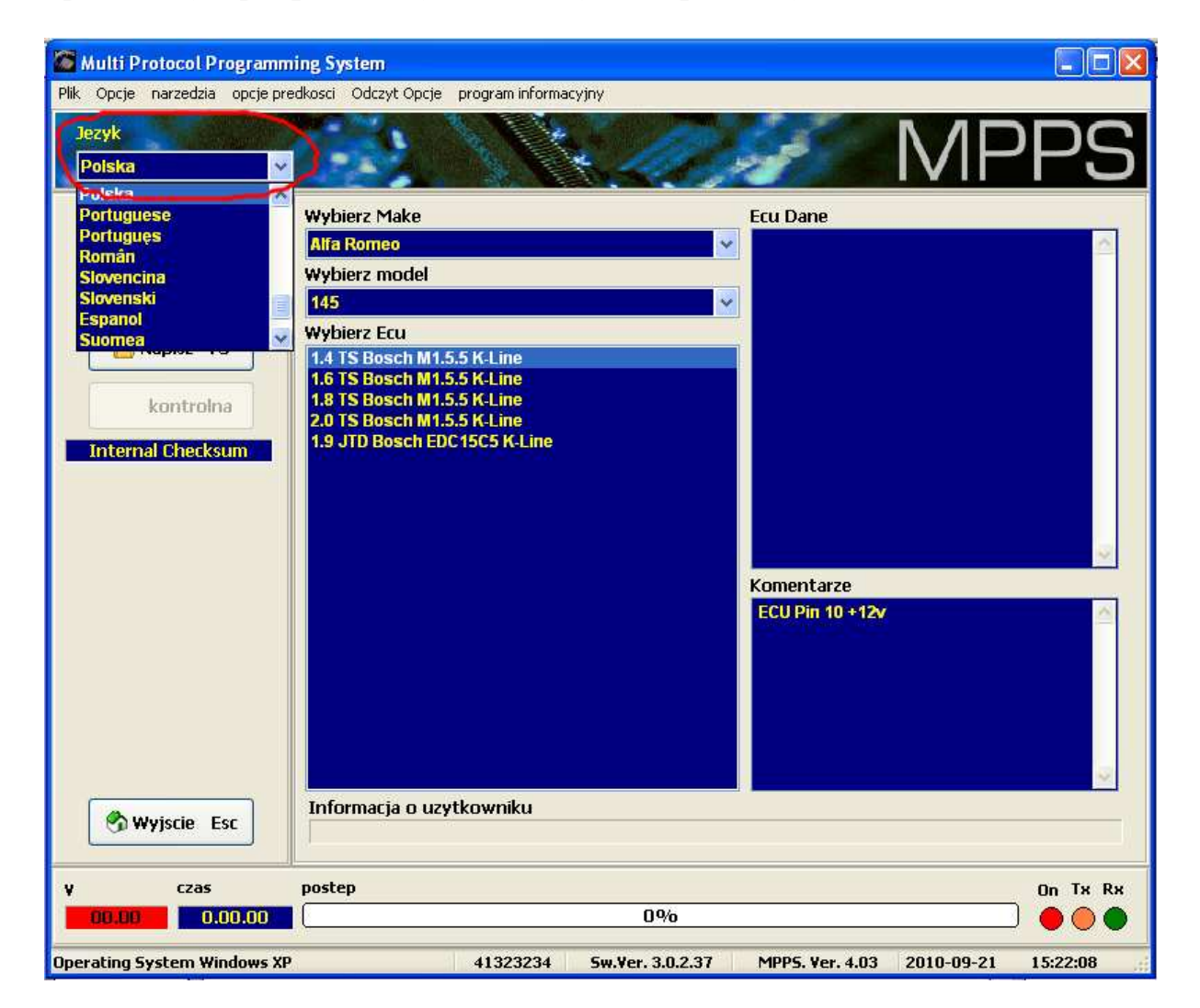

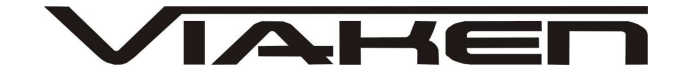

## Odczyt danych:

1) Wybierz Markę 2) Wybierz model

- 2) WyDierz moue
- 3) Wybierz ECU

```
4) Kliknij Id Ecu aby zidentyfikować sterownik, numery pojawią się w oknie "ECU Dane"
```

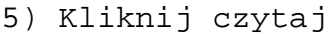

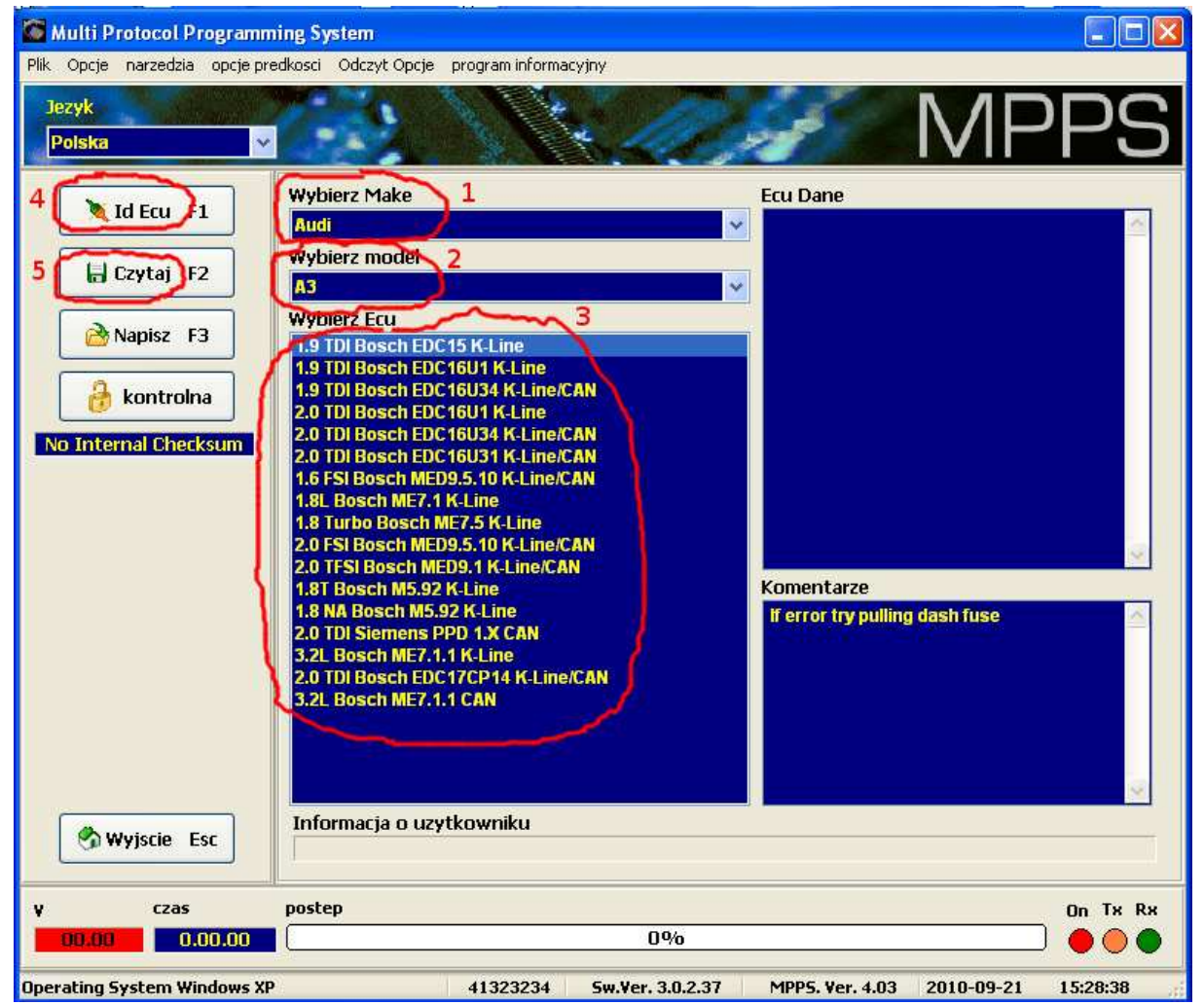

6) Potwierdź klikając Tak, **Uwaga nie wolno wyłączać zapłonu** 

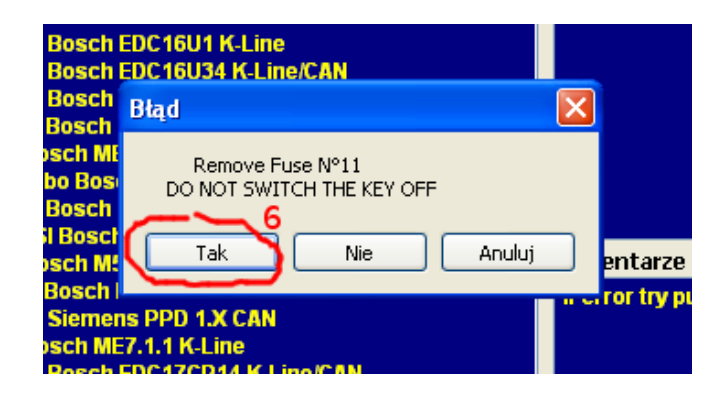

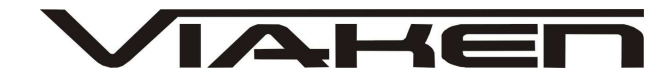

7) Odczyt zostanie rozpoczęty, na dole okna programu pojawi się procentowy pasek postępu.

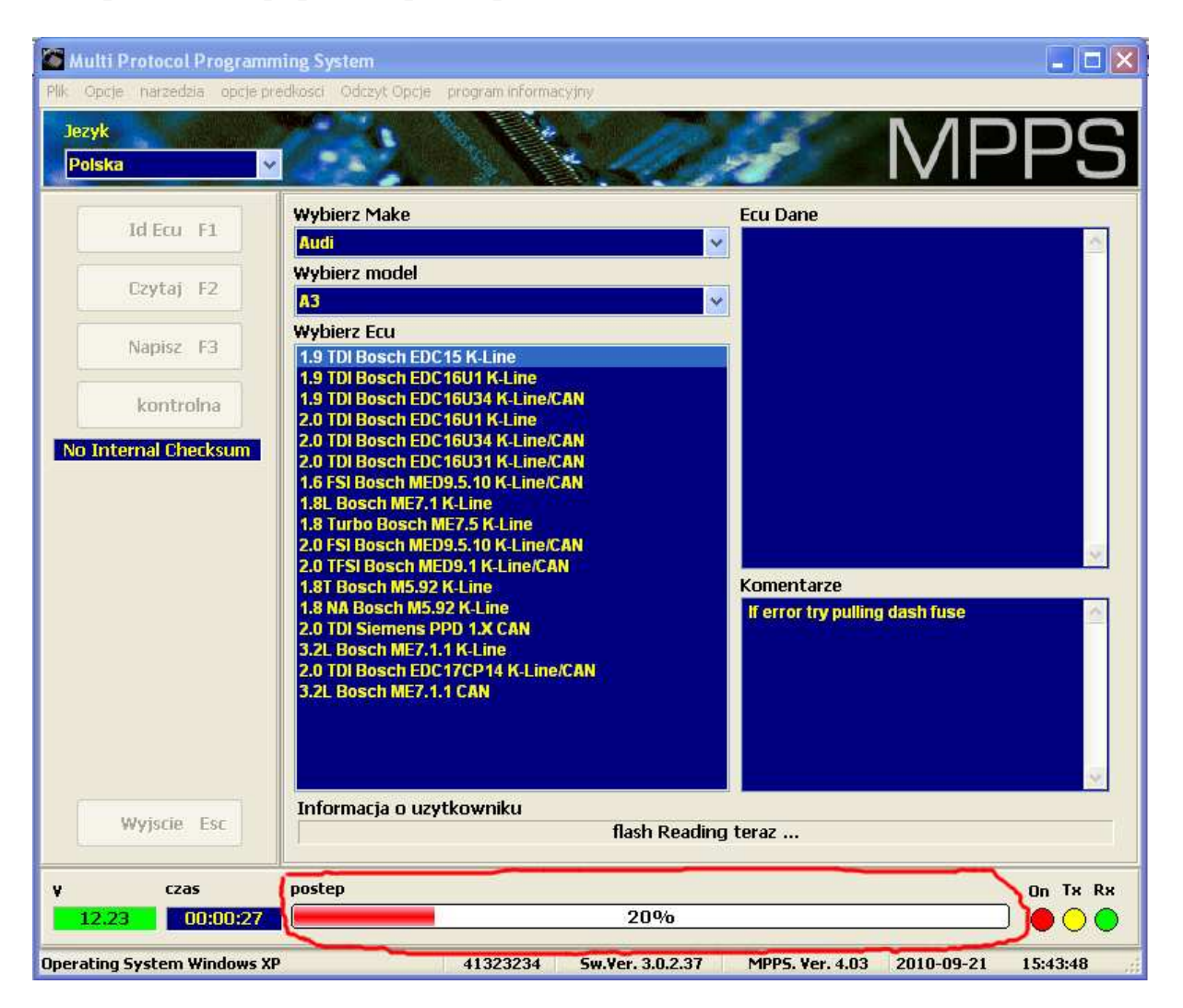

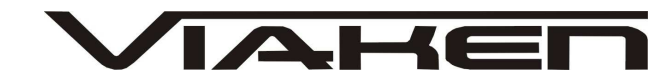

8) Gdy pasek postępu dojdzie do 100% odczyt zostanie zakończony i wyświetli się okno zapisu, teraz należy nazwać odczytany plik i podać lokalizację gdzie ma zostać zapisany, zatwierdzamy klikając "Zapisz"

| Eru El                           | Wybierz Make                                                                      | Ecu Dane                                            |                   |
|----------------------------------|-----------------------------------------------------------------------------------|-----------------------------------------------------|-------------------|
| Za                               | pisywanie jako                                                                    |                                                     | 2 🔀 🤊             |
| ytaj F2                          | Zapisz w: 📄 Moje dokumenty                                                        |                                                     | ≥                 |
| pisz F3<br>antrolna<br>al Checks | Moje bieżące<br>dokumenty<br>Pulpit<br>Pulpit<br>Noje dokumenty<br>Noje dokumenty | s Script Component<br>s Script Task<br>ement Studio |                   |
|                                  | Mój komputer<br>Nazwa pliku: *38<br>Moje miejsca Zapisz jako typ:                 | 3906019KJ-AG 5256.Bin                               | Zapisz     Anuluj |
| scie Esc                         |                                                                                   | flash Reading teraz                                 |                   |

9) Gdy wyświetli się komunikat jak na zdjęciu poniżej wyłącz zapłon, i naciśnij OK

| 9 TUI BOSCH EUC'H<br>Mpps | 0054 K-Liffe/CAN                                            |  |
|---------------------------|-------------------------------------------------------------|--|
| (I)                       | Switch Off Key To Continue !!<br>Wait 5 Seconds to continue |  |
|                           | Ok                                                          |  |
|                           | in entor ory punning                                        |  |

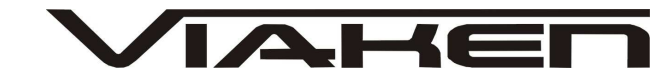

10) Po 5 sekundach Włącz zapłon i naciśnij OK

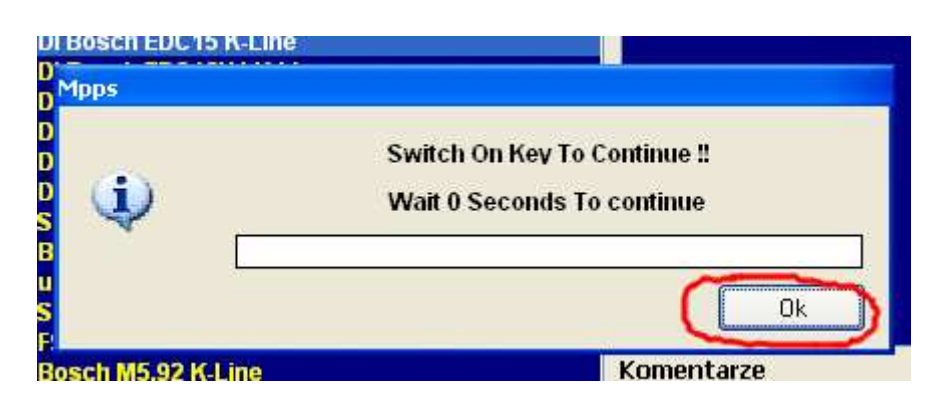

#### Zapis danych:

- 1) Wybierz Markę
- 2) Wybierz model
- 3) Wybierz ECU

4) Kliknij Id Ecu aby zidentyfikować sterownik, numery pojawią się w oknie "ECU Dane"

5) Kliknij Napisz

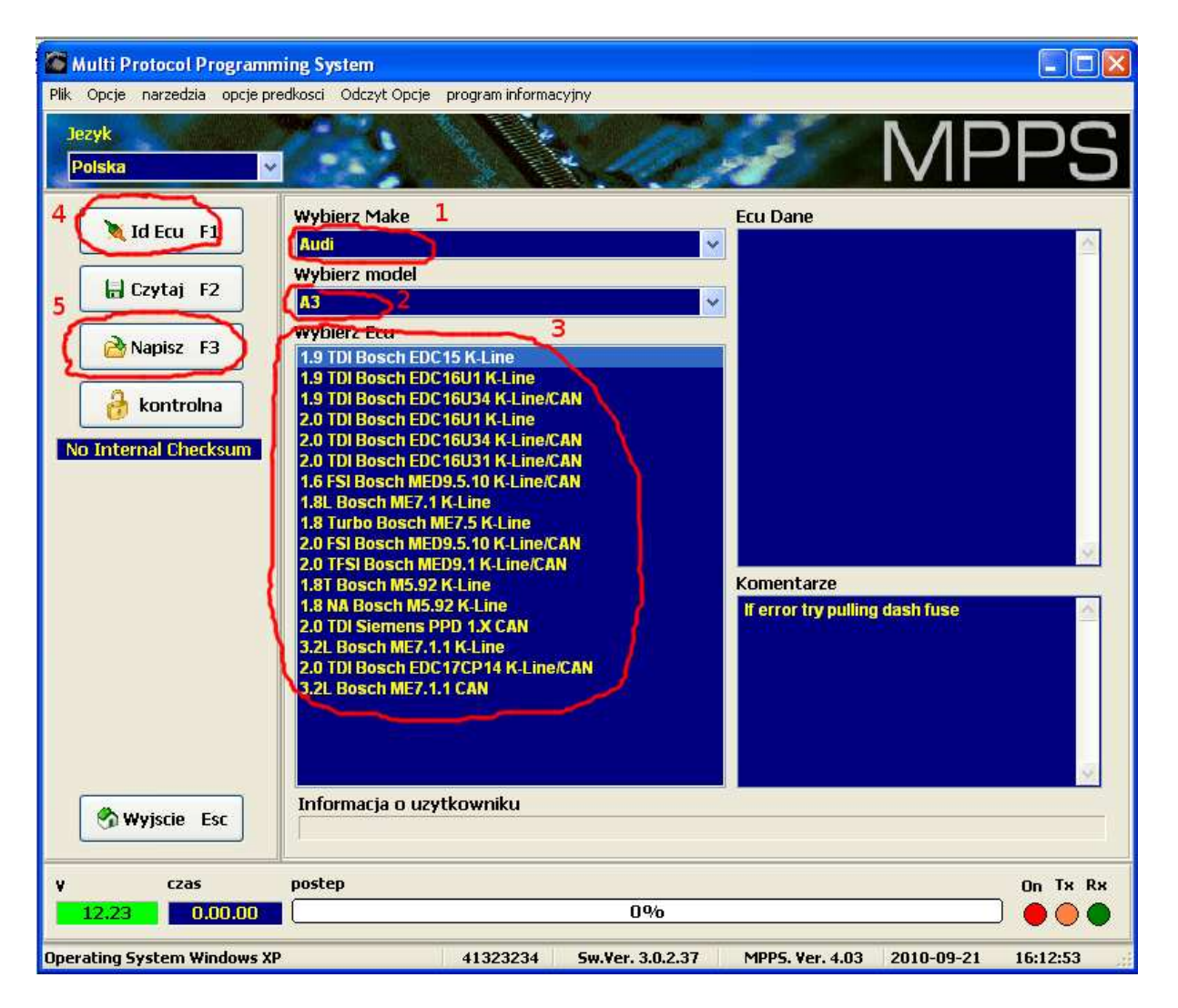

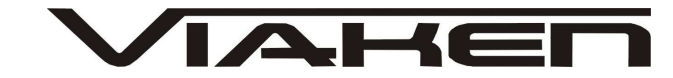

6) Na ekranie pojawi się okno otwierania, podaj lokalizację pliku i kliknij Otwórz

| )twieranie                                            |                                                                                                    |     |          | ? 🛿    |
|-------------------------------------------------------|----------------------------------------------------------------------------------------------------|-----|----------|--------|
| Szukaj w:                                             | Moje dokumenty                                                                                                    | × ( | 3 1 10 [ |        |
| Moje bieżące<br>dokumenty<br>Pulpit<br>Moje dokumenty | <ul> <li>gegl-0.0</li> <li>Integration Services Script Component</li> <li>Integration Services Script Task</li> <li>Moja muzyka</li> <li>Moje obrazy</li> <li>Moje wideo</li> <li>Pobieranie</li> <li>SQL Server Management Studio</li> <li>Visual Studio 2005</li> <li>Visual Studio 2008</li> </ul> |     |          |        |
|                                                       | Nazwa pliku:                                                                                                    |     | ~        | Otwórz |
| Moje miejsca                                          | Pliki typu:                                                                                                    |     | ~        | Anuluj |

7) Potwierdź klikając OK

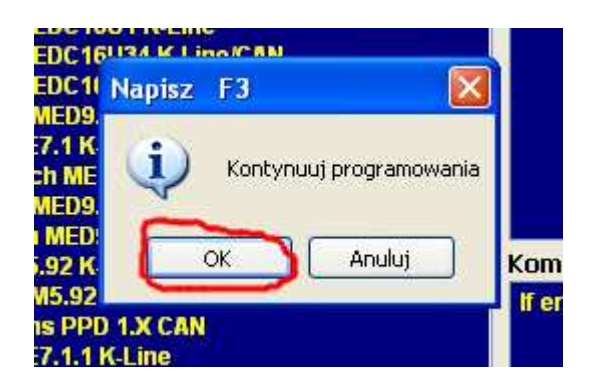

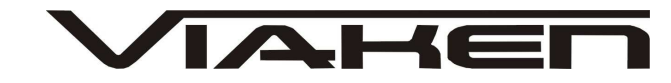

8) Zapis zostanie rozpoczęty, na dole ekranu pojawi się procentowy pasek postępu.

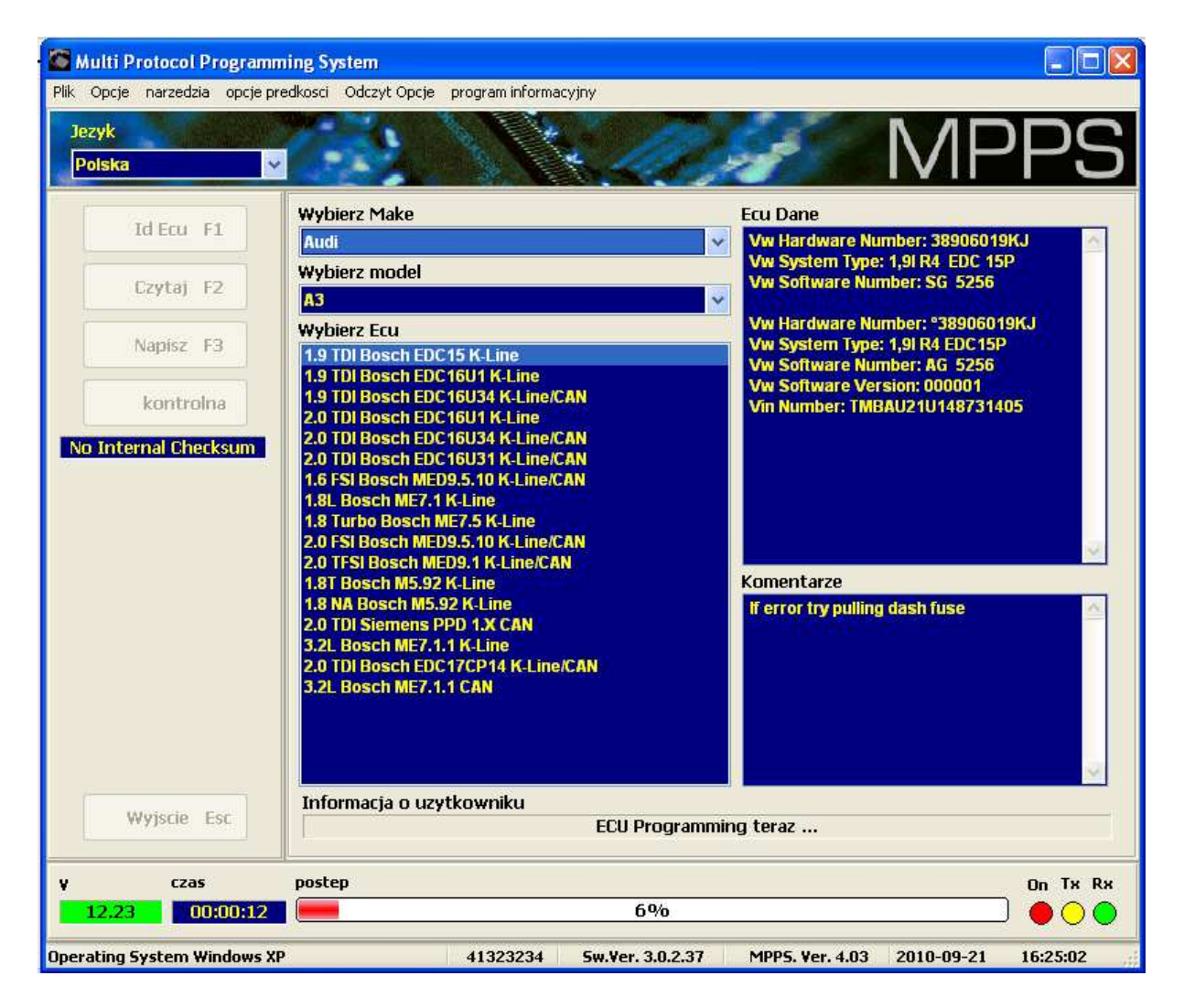

9)Gdy wyświetli się komunikat jak na zdjęciu poniżej wyłącz zapłon, i naciśnij OK

| 1.9 TDI BOSCH EDC 160 T N-Line<br>1.9 TDI Bosch EDC 16134 K Lino/CAN |                  | Vw Software Ver      |
|----------------------------------------------------------------------|------------------|----------------------|
| Mpps                                                                 |                  | WIB .                |
|                                                                      | Switch Off Key T | o Continue !!        |
| 1 🗘                                                                  | Wait 5 Seconds   | to continue          |
|                                                                      |                  |                      |
|                                                                      |                  | Ok                   |
| 1.8 NA Bosch MS<br>2.0 TDI Siemens                                   | .92 K-Line       | If error try pulling |

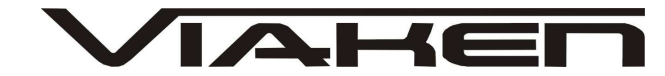

10) Po 5 sekundach Włącz zapłon i naciśnij OK

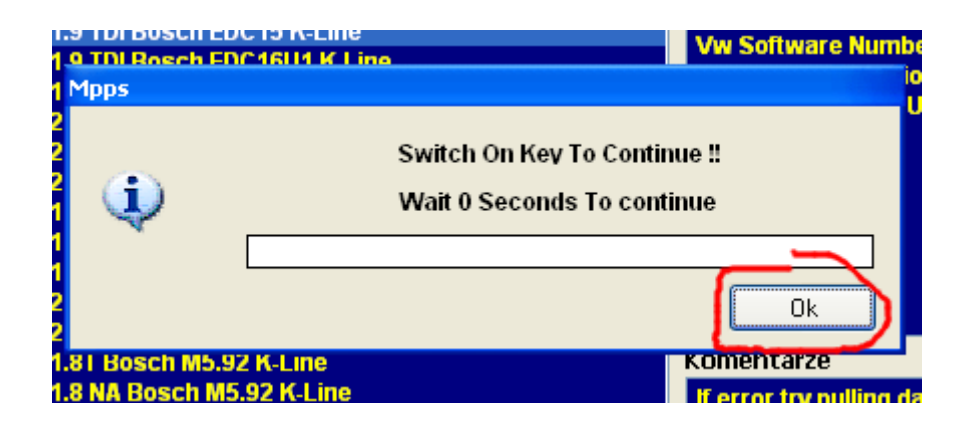

Aby zamknąć program kliknij "Wyjście Esc"

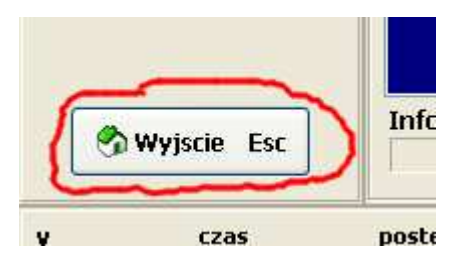

Uwaga!

Odczyt i zapis należy wykonywać gdy napięcie na złączu diagnostycznym pojazdu wynosi minimum 12,5 V. Gdy korzystamy z laptopa powinien być wpięty do ładowarki.

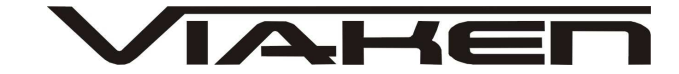

## Dodatkowe informacje.

- 1. http://www.viaken.pl strona w języku polskim, forum dyskusyjne.
- http://elektroda.pl/ duży portal o tematyce elektronicznej, także o elektronice w motoryzacji.
- http://www.google.pl/ najlepsza wyszukiwarka, znajdzie dosłownie wszystko.